### Task 1.1

```
SW1:
interface FastEthernet 0/13
switchport trunk pruning vlan 2-7,9-1001
SW3:
```

interface FastEthernet 0/16
switchport trunk pruning vlan 2-7,9-1001

## Task 1.1 Breakdown

As previously mentioned, when a trunk is created all VLANs throughout the VTP domain may transit the trunk link. These VLANs are said to be in the *allowed vlan* list. In the same manner, when VTP pruning is enabled, all non-default VLANs can be pruned off of a trunk link (default VLANs such as 1 and 1002-1005 cannot be pruned). These VLANs are said to be *prune eligible*. In certain cases, such as when dealing with switches in transparent mode, it is not desirable to have a switch send pruning information out a specific trunk link. Since pruning can only be enabled or disabled globally, manually editing the prune eligible list is the only way to achieve the desired effect.

To edit the prune eligible list, use the interface level command switchport trunk pruning vlan [add | remove | none | except] [num]. To verify what is prune eligible on an interface, issue the show interface [int] switchport command. By default VLANs 2-1001 are prune eligible.

# **Task 1.1 Verification**

### Task 1.2

SW1:
spanning-tree vlan 258 root primary

SW3:
spanning-tree vlan 258 root secondary

SW2:

```
interface range Fa0/13 - 15
spanning-tree vlan 258 cost 100
```

### Task 1.2 Breakdown

As previously discussed, the two user defined variables that can be used to affect the spanning-tree root port selection are port-cost and port-priority. The above task specifies to "use the fewest number of commands to accomplish this task and do not alter SW1's port-priority." Since SW1 is the root of the spanning-tree, the appropriate value to change is the spanning tree cost for VLAN 258 on SW2.

### Note

To affect how the local switch elects its root port change the spanning-tree portcost. Cost is cumulative throughout the STP domain.

To affect how a downstream switch elects its root port, change the spanning-tree port-priority. Port-priority is only locally significant between two directly connected bridges.

# **Task 1.2 Verification**

Rack1SW2#show spanning-tree vlan 258

<output deleted>

| Interface | Role Sts | s Cost | Prio.Nbr | Туре |
|-----------|----------|--------|----------|------|
| Fa0/2     | Desg FWD | 19     | 128.4    | P2p  |
| Fa0/13    | Altn BLK | 100    | 128.15   | P2p  |
| Fa0/14    | Altn BLK | 100    | 128.16   | P2p  |
| Fa0/15    | Altn BLK | 100    | 128.17   | P2p  |
| Fa0/16    | Root FWD | 19     | 128.18   | P2p  |
| Fa0/17    | Altn BLK | 19     | 128.19   | P2p  |
| Fa0/18    | Altn BLK | 19     | 128.20   | P2p  |

# Task 1.3

```
SW1:
interface FastEthernet0/15
udld port aggressive
spanning-tree guard loop
```

#### SW2:

```
interface FastEthernet0/15
  udld port aggressive
```

# Task 1.3 Breakdown

Unidirectional Link Detection (UDLD) is used to detect when the send channel of a cable is down, but not the receive channel, and vice versa. This situation typically can occur in a fiber optic cable when there is a break in one side of the cable run. When UDLD detects this situation, the interface is brought down and a log message is generated. This feature is useful to prevent against spanning-tree loops and traffic black holes due to unidirectional links. To enable UDLD on fiber optic interfaces, issue the *global* configuration command udld enable or udld aggressive. To enable UDLD on a copper interface, issue the *interface* command udld port aggressive.

In certain cases, a spanning-tree loop can occur when the send channel of a designated port is damaged. This will cause the bridge on the other side of the link to stop receiving STP BPDUs. When this occurs, the non-designated port assumes that it should become the designated port, and can eventually result in a loop in the topology. In order to prevent this case, spanning-tree loopguard will transition the non-designated port to loop-inconsistent state, and will not pass user traffic when this problem occurs. To enable loopguard, use the interface level command spanning-tree guard loop.

### Pitfall

The global command udld enable only applies to fiber interfaces. Ensure to use the *interface* command udld port aggressive for copper interfaces.

### **Task 1.3 Verification**

```
Verify the UDLD configuration:
```

#### Rack1SW2#show udld fa0/15

```
Interface Fa0/15
```

Port enable administrative configuration setting: Enabled / in aggressive mode Port enable operational state: Enabled / in aggressive mode Current bidirectional state: Bidirectional Current operational state: Advertisement - Single neighbor detected Message interval: 7 Time out interval: 5 <output omitted>

Verify loop guard on SW1 Fa0/15:

Rack1SW1#show spanning-tree interface fa0/15 detail
<output omitted>
 Link type is point-to-point by default
 Loop guard is enabled on the port
 BPDU: sent 1234, received 21
<output omitted>

### Task 1.4

```
SW4:
interface FastEthernet0/21
spanning-tree vlan 258 port-priority 16
```

# Task 1.4 Breakdown

As mentioned earlier, the two common methods to affect the spanning-tree path to the root are cost and port-priority. The key to remembering which one to use where is to understand the direction these two options affect in regards to spanning tree. When going away from the root of the tree, use port-priority. When going towards the root of the tree, use cost.

# **Task 1.4 Verification**

Rack1SW3#showspanning-treevlan258inFa0/21Fa0/21RootFWD19128.21P2p

# Task 1.5

```
SW1:
interface FastEthernet0/1
storm-control unicast level pps 250
```

# Task 1.5 Breakdown

Storm control limits the amount of unicast, multicast, or broadcast traffic that is received on a layer 2 switchport. When the threshold of unicast or broadcast traffic is exceeded, traffic in excess of the threshold is dropped. When the multicast threshold is exceeded, all unicast, multicast, or broadcast traffic is dropped until the level falls below the threshold. To configure storm-control, issue the storm-control [unicast | broadcast | multicast] level [level] interface level command.

The 3550 and 3560 both support using the PPS (Packets Per Second) option with the storm-control command, but the 3550 does not support the BPS (Bits Per Second) option.

# Pitfall

Do not assume that the task title will directly indicate the solution. In this case, the title of the task is "Rate-Limiting", but the solution used is storm-control.

## **Task 1.5 Verification**

| Rack1SW1#show storm-control unicast |              |         |         |         |  |  |
|-------------------------------------|--------------|---------|---------|---------|--|--|
| Interface                           | Filter State | Upper   | Lower   | Current |  |  |
|                                     |              |         |         |         |  |  |
| Fa0/1                               | Forwarding   | 250 pps | 250 pps | 0 pps   |  |  |

# Task 1.6

```
SW2: mls qos map ip-prec-dscp 0 0 0 0 32 40 0 0
```

### Task 1.6 Breakdown

The switches use internal DSCP mappings for classification and marking of frames as they traverse the switch. Mappings are used to help determine how the switch will handle the frame. To alter the default mappings between the internal DSCP and the IP precedence, the mls gos map ip-prec-dscp <8 DSCP values> command is used.

### **Task 1.6 Verification**

### Task 1.7

```
SW2:
mls qos
interface FastEthernet0/2
mls qos trust ip-precedence
```

### Task 1.7 Breakdown

By configuring the interface to trust IP precedence, the IP precedence to DCSP map created in the previous task will be used to map ingress packet's IP precedence values to the internal DSCP values. If you forget to enable QoS with the command **mIs qos**, or your output may look like this:

```
Rack1SW2#show mls qos interface fa0/2

QoS is disabled. When QoS is enabled, following settings will be

applied

trust state: trust ip-precedence

trust enabled flag: ena

COS override: dis

default COS: 0

DSCP Mutation Map: Default DSCP Mutation Map

Trust device: none

gos mode: port-based
```

### **Task 1.7 Verification**

Rack1SW2#show mls qos interface fa0/2 | include ip-precedence trust state: trust ip-precedence trust mode: trust ip-precedence

### Task 2.1

R2: router ospf 1 area 1 nssa no-summary

#### R5:

```
router ospf 1
area 1 nssa no-summary
```

#### SW2:

```
router ospf 1
area 1 nssa
```

### **Task 2.1 Verification**

Verify the area configuration and the translated prefixes:

```
Rack1R2#show ip ospf | begin Area 1
Area 1
Number of interfaces in this area is 1
It is a NSSA area
Perform type-7/type-5 LSA translation
<output omitted>
Rack1R2#show ip route ospf | include 150.1.8.0
0 N2 150.1.8.0/24 [110/20] via 141.1.0.8, 00:23:07, FastEthernet0/0
```

Rack1R1#show ip route ospf | include 150.1.8.0 O E2 150.1.8.0/24 [110/20] via 141.1.123.2, 00:27:24, Serial0/0.1

### Task 2.2

```
R2:
interface Tunnel0
                                                    Quick Note
 ip address 141.1.25.2 255.255.255.0
                                                    A Virtual-Link cannot be
tunnel source FastEthernet0/0
                                                    created over a stub area
tunnel destination 141.1.0.5
Т
router ospf 1
 network 141.1.25.2 0.0.0.0 area 0
R3:
router ospf 1
redistribute rip subnets
!
router rip
 redistribute ospf 1 metric 1
```

#### R4:

```
interface Serial0/0/0
ip ospf network point-to-point
T
router ospf 1
router-id 150.1.4.4
network 141.1.45.4 0.0.0.0 area 2
network 141.1.54.4 0.0.0.0 area 2
network 141.1.145.4 0.0.0.0 area 2
network 150.1.4.4 0.0.0.0 area 2
R5:
interface Serial0/0/0
ip ospf network point-to-point
T
interface Tunnel0
                                                 Quick Note
 ip address 141.1.25.5 255.255.255.0
                                                 A Virtual-Link cannot be
 tunnel source FastEthernet0/1
                                                 created over a stub area
tunnel destination 141.1.0.2
!
router ospf 1
router-id 150.1.5.5
network 141.1.25.5 0.0.0.0 area 0
network 141.1.45.5 0.0.0.0 area 2
network 141.1.54.5 0.0.0.0 area 2
network 141.1.145.5 0.0.0.0 area 2
network 150.1.5.5 0.0.0.0 area 2
```

### Task 2.2 Breakdown

In order to properly compute the shortest path first (SPF) algorithm, routers within a link-state area must have a consistent view of the link state topology. For this reason, link-state protocols such as OSPF and IS-IS do not support the removal of a link state advertisement (LSA) from the link-state database on a per router basis. Instead, this must be done on a per link-state area basis. In OSPF, this is accomplished by the various stub area definitions.

By preventing certain types of LSAs from entering an area, the various stub area types can be used to reduce the amount of forwarding information required to be in both the OSPF database and the IP routing table. Such cases may be advantageous when there is only one exit point out of an area, or only one exit point out of the autonomous system. In such a design, it may be feasible to replace specific forwarding information with default information, hence reducing memory utilization and speeding up the routing table lookup process. There are four OSPF stub area definitions. These are stub, totally stubby, not-so-stubby (NSSA), and not-so-totally-stubby.

To understand why certain LSAs are removed from an area, you must first understand what each LSA type accomplishes. LSA types are defined as follows:

| LSA | Name                 | Description                                                                                                    |
|-----|----------------------|----------------------------------------------------------------------------------------------------|
| 1   | Router LSA           | Generated by all routers in an area to describe<br>their directly attached links (intra-area routes).<br>Does not leave the area.                                                                                                    |
| 2   | Network LSA          | Generated by the DR of a broadcast or non-<br>broadcast segment to describe the neighbors<br>connected to that segment. Does not leave the<br>area.                                                                                                    |
| 3   | Summary LSA          | Generated by the area border router (ABR) to<br>describe a route to neighbors outside the area<br>(inter-area route).                                                                                                    |
| 4   | Summary LSA          | Generated by the ABR to describe a route to an<br>autonomous system border router (ASBR) to<br>neighbors outside the area.                                                                                                    |
| 5   | External LSA         | Generated by the ASBR to describe routes<br>redistributed into the area. These routes appear<br>as E1 or E2 in the IP routing table. E2 (default)<br>uses a static cost throughout the OSPF domain,<br>as it only takes the cost into account that is<br>reported at redistribution. E1 uses a cumulative<br>cost of the cost reported into the OSPF domain at<br>redistribution plus the local cost to the ASBR. |
| 6   | Multicast LSA        | Used in multicast OSPF. Not supported by Cisco.                                                                                                    |
| 7   | NSSA External<br>LSA | Generated by an ASBR inside a not-so-stubby<br>(NSSA) area to describe routes redistributed into<br>the NSSA area. LSA 7 is translated into LSA 5 as<br>it leaves the NSSA area. These routes appear as<br>N1 or N2 in the IP routing table inside the NSSA<br>area. Much like LSA 5, N2 is a static cost while<br>N1 is a cumulative cost that includes the cost up<br>to the ASBR.                              |

A stub area blocks OSPF external routes (LSAs 4 & 5) from entering the area. The ABR of a stub area automatically generates a default route (LSA 3) into the stub area. A stub area is defined by issuing the area [area\_id] stub routing process subcommand on all devices in the stub area. A totally stubby area is a stub area that in addition to blocking OSPF external routes blocks OSPF inter-area routes (LSA 3). The ABR of a totally stubby area automatically generates a default route (LSA 3) into the stub area. Redistribution into stub and totally stubby areas is not permitted. A totally stubby area is defined by issuing the area [area\_id] stub no-summary routing process subcommand on all ABRs of the stub area.

The not-so-stubby area (NSSA) overcomes the problem of not being able to redistribute into a stub area. Like a stub area, a not-so-stubby area blocks OSPF external routes (LSAs 4 & 5) from entering the area. However, redistribution is allowed into the NSSA area. These routes are redistributed as NSSA external (LSA 7) and are different than normal LSA 5 external routes. As these LSA 7 prefixes leave the NSSA area, the ABR translates them into LSA 5. In other words, routers outside the NSSA area do not know that these routes were redistributed into an NSSA area, but instead simply see them as LSA 5 external routes. A not-so-stubby area is defined by issuing the area [area\_id] nssa routing process subcommand on all routers in the stub area.

Another difference between the stub area and the not-so-stubby area is that the ABR of the NSSA does not automatically originate a default route into the area. A default route may be originated into an NSSA by adding the defaultoriginate keyword onto the area [area\_id] nssa statement. This default is type 7 LSA.

The not-so-totally-stubby area combines the concept of the totally stubby area and the not-so-stubby area. The not-so-totally-stubby area blocks both OSPF external (LSA 5) and inter-area (LSA 3 & 4) routes from entering the area. The ABR of the not-so-totally-stubby area automatically generates a default route (LSA 3) into the not-so-totally-stubby area. Redistribution into the not-so-totallystubby area is permitted. A not-so-totally-stubby area is defined by issuing the **area [area\_id] nssa no-summary** routing process subcommand on all ABRs in the stub area.

### Note

All routers in a stub or not-so-stub are must agree on the stub or NSSA flag. It is the ABR(s) of the stub area or NSSA area that determine if it is totally stubby or not-so-totally stubby by adding the **no-summary** keyword on to the appropriate stub command.

| Stub Type                 | Keyword                | LSAs                 | Default<br>Injected |
|---------------------------|------------------------|----------------------|---------------------|
| Stub                      | area x stub            | 1,2,3                | YES                 |
| Totally Stubby            | area x stub no-summary | 1,2, default of 3    | YES                 |
| Not-So-Stub               | area x nssa            | 1,2,3,7              | NO                  |
| Not-So-Totally-<br>Stubby | area x nssa no-summary | 1,2, default of 3, 7 | YES                 |

The stub area types can be summarized as follows:

# Pitfall

A stub area cannot be used as a transit area for a virtual-link. In the previous task, a GRE tunnel configured with OSPF area 0 was created between R2 and R5. This is due to the fact that OSPF area 2 is discontiguous from OSPF area 0. Typically this problem is fixed by creating a virtual-link back to connect area 0 with the discontiguous area. However, since in this case area 1 (the transit area) is stub, this method will not work. Therefore a virtual connection (GRE tunnel) is created between R2 and R5 to run OSPF area 0.

### Task 2.2 Verification

Verify that tunnel is up and running in OSPF area 0:

#### Rack1R5#show interfaces tu0

Tunnel0 is up, line protocol is up Hardware is Tunnel Internet address is 141.1.25.5/24 <output omitted>

#### Rack1R5#show ip ospf interface tu0

Tunnel0 is up, line protocol is up Internet Address 141.1.25.5/24, Area 0 Process ID 1, Router ID 150.1.5.5, Network Type POINT\_TO\_POINT, Cost: 11111 Transmit Delay is 1 sec, State POINT\_TO\_POINT, <output omitted>

#### Rack1R5#ping 141.1.25.2

Type escape sequence to abort. Sending 5, 100-byte ICMP Echos to 141.1.25.2, timeout is 2 seconds: [!!!! Success rate is 100 percent (5/5), round-trip min/avg/max = 4/10/36 ms Next verify OSPF neighbors on the tunnel:

#### Rack1R5#show ip ospf neighbor tu0

| Neighbor ID | Pri | State |   | Dead Time | Address    | Interface |
|-------------|-----|-------|---|-----------|------------|-----------|
| 150.1.2.2   | 0   | FULL/ | - | 00:00:38  | 141.1.25.2 | Tunnel0   |

Finally verify that we are seeing R5 and R2 Loopback0 prefixes as inter-area summary prefixes on R1:

Rack1R1#show ip route ospfinclude (150.1.4.4 | 150.1.5.5)O IA150.1.5.5/32[110/11176] via 141.1.123.2, 01:44:25, Serial0/0.1O IA150.1.4.4/32[110/11186] via 141.1.123.2, 01:44:19, Serial0/0.1

### Task 2.3

```
R6:
router rip
network 150.1.0.0
no passive-interface Serial0/0/0
offset-list 1 in 9 Serial0/0/0
network 54.0.0.0
!
access-list 1 permit 0.0.0.0 255.255.254.255
```

### Task 3.1

```
R1:
ipv6 unicast-routing
!
interface Serial0/0.1 point-to-point
 ipv6 address 2001:141:1:12::1/64
 ipv6 address FE80::1 link-local
 ipv6 ospf 1 area 0
R2:
ipv6 unicast-routing
!
interface FastEthernet0/0
ipv6 address 2001:141:1:25::2/64
ipv6 ospf 1 area 1
!
interface Serial0/0
 ipv6 address 2001:141:1:12::2/64
 ipv6 address FE80::2 link-local
 ipv6 ospf network point-to-point
 ipv6 ospf 1 area 0
 frame-relay map ipv6 FE80::1 201
 frame-relay map ipv6 2001:141:1:12::1 201 broadcast
R5:
ipv6 unicast-routing
!
interface FastEthernet0/1
 ipv6 address 2001:141:1:25::5/64
ipv6 ospf 1 area 1
SW2:
sdm prefer dual-ipv4-and-ipv6 default
                                                   Quick Note
1
                                                    A reload is required for
ipv6 unicast-routing
                                                   the new SDM template to
!
                                                   take effect. Until then,
interface VLAN258
                                                   IPv6 routing is not
 ipv6 address 2001:141:1:25::A/64
                                                   supported on the 3560s
 ipv6 ospf 1 area 1
```

### Task 3.1 Breakdown

### Note

Output shown in this breakdown is general information regarding OSPFv3, and is not specific to this lab. For output specific to this lab, see the verification section.

The first step in enabling OSPF for IPv6 (OSPFv3) is to enable IPv6 routing globally with the ipv6 unicast-routing command, followed by the ipv6 router ospf 1 [process-id] command, where process-id is a locally significant number similar to OSPFv2 for IPv4. Unlike OSPFv2, OSPFv3 does not use the network statement to enable the process on an interface. Instead, the interface level command ipv6 ospf [process-id] area [area-id] command is used. Once OSPFv3 has been configured, issue the show ipv6 ospf neighbor command to verify adjacency status.

#### Rack1R1#show ipv6 ospf neighbor

| Neighbor ID  | Pri | State   | Dead Time | Interface ID | Interface |
|--------------|-----|---------|-----------|--------------|-----------|
| 222.22.2.1   | 1   | FULL/DR | 00:00:30  | 12           |           |
| FastEthernet | 0/0 |         |           |              |           |

In the above output, we can see that R1 has formed an adjacency with an OSPFv3 router with the router-id 222.22.2.1. This router has a priority of 1 and has been elected the designated router. Although the above output relates specifically to IPv6 routing, the OSPFv3 router-id still uses the 32-bit dotted decimal format as used in OSPFv2. To get more detailed information about interfaces running OSPFv3 issue the **show** ipv6 ospf interface command.

#### Rack1R1#show ipv6 ospf interface

```
Ethernet0/0 is up, line protocol is up
Link Local Address FE80::2D0:58FF:FE6E:B720, Interface ID 3
Area 0, Process ID 1, Instance ID 0, Router ID 150.1.1.1
Network Type BROADCAST, Cost: 10
Transmit Delay is 1 sec, State BDR, Priority 1
Designated Router (ID) 222.22.2.1, local address
FE80::205:5EFF:FE0F:B8E0
Backup Designated router (ID) 150.1.1.1, local address
FE80::2D0:58FF:FE6E:B720
Timer intervals configured, Hello 10, Dead 40, Wait 40, Retransmit 5
<snip>
```

From the above output, we can see more detailed information about the OSPF adjacency that has formed on interface FastEthernet0/0, such as the area, process-id, local router-id, network type, interface cost, local state (DR, BDR, or DROTHER), local priority, router-id of the DR and BDR, link-local address of the DR and BDR, and interface timers.

```
Rack1R1#show ipv6 route ospf
IPv6 Routing Table - 7 entries
Codes: C - Connected, L - Local, S - Static, R - RIP, B - BGP
U - Per-user Static route
I1 - ISIS L1, I2 - ISIS L2, IA - ISIS interarea
0 - OSPF intra, OI - OSPF inter, OE1 - OSPF ext 1, OE2 - OSPF ext 2
OE2 2001:51:51:51::/64 [110/20]
via FE80::205:5EFF:FE0F:B8E0, FastEthernet0/0
```

Note that when the routing table is examined, the next-hop address for OSPFv3 learned routes is the remote link-local address of the advertising router. Since the FastEthernet interface used for this adjacency is a broadcast media, ICMPv6 neighbor discovery will automatically resolve the remote link-local IPv6 address to the remote layer 2 (MAC) address. This can be verified by issuing the **show ipv6 neighbors** command in global configuration mode.

| Rack1R1# <b>show ipv6 neighbors</b> |                                    |   |
|-------------------------------------|------------------------------------|---|
| IPv6 Address                        | Age Link-layer Addr State Interfac | е |
| FE80::205:5EFF:FE0F:B8E0            | 17 0005.5e0f.b8e0 STALE Et0/0      |   |
| 2001:192:10:1::254                  | 17 0005.5e0f.b8e0 STALE Et0/0      |   |

Had the interface used for adjacency been a multipoint non-broadcast interface, such as the main interface in Frame Relay or ATM, an explicit layer 3 to layer 2 resolution statement would have been required for the remote link-local IPv6 address.

### **Task 3.1 Verification**

Rack1R2#**show ipv6 ospf neighbor** 

| Neighbor ID | Pri | State        | Dead Time | Interface ID | Interface       |
|-------------|-----|--------------|-----------|--------------|-----------------|
| 150.1.1.1   | 1   | FULL/ -      | 00:00:38  | 8            | Serial0/0       |
| 150.1.8.8   | 1   | FULL/DROTHER | 00:00:39  | 2326         | FastEthernet0/0 |
| 150.1.5.5   | 1   | FULL/DR      | 00:00:38  | 6            | FastEthernet0/0 |

### Task 3.2

```
R2:
ipv6 router ospf 1
  area 1 range 2001:150:1::/60
```

#### R5:

```
interface Loopback100
ipv6 address 2001:150:1:5::5/64
ipv6 ospf 1 area 1
```

#### SW2:

```
interface Loopback100
ipv6 address 2001:150:1:8::8/64
ipv6 ospf 1 area 1
```

### Task 3.2 Breakdown

Similar to OSPFv2, OSPFv3 supports both internal and external summarization. Internal summarization occurs as LSAs are moving between areas, and is configured with the interface level command area [area-id] range [summary], where area-id is the area you are summarizing from and summary is the summary prefix. For external summaries, the process level command summary-prefix is used.

## **Task 3.2 Verification**

```
Verify that the summary is generated:
```

```
RacklR1#show ipv6 route ospf
<snip>
OI 2001:141:1:25::/64 [110/65]
      via FE80::2, Serial0/0.1
OI 2001:150:1::/60 [110/65]
      via FE80::2, Serial0/0.1
```

#### Task 4.1

#### R4:

```
router rip
version 2
no auto-summary
address-family ipv4 vrf VPN_A
network 204.12.1.0
no passive-interface FastEthernet 0/1
```

#### R6:

```
router rip
version 2
no auto-summary
address-family ipv4 vrf VPN_A
network 54.0.0.0
no passive-interface Serial 0/0/0
!
access-list 1 permit 0.0.0.0 255.255.254.255
```

# Task 4.1 Verification

```
Rack1R4#show ip route vrf VPN A
Routing Table: VPN_A
Codes: C - connected, S - static, R - RIP, M - mobile, B - BGP
       D - EIGRP, EX - EIGRP external, O - OSPF, IA - OSPF inter area
       N1 - OSPF NSSA external type 1, N2 - OSPF NSSA external type 2
       E1 - OSPF external type 1, E2 - OSPF external type 2
       i - IS-IS, su - IS-IS summary, L1 - IS-IS level-1, L2 - IS-IS
level-2
       ia - IS-IS inter area, * - candidate default, U - per-user
static route
       o - ODR, P - periodic downloaded static route
Gateway of last resort is not set
С
     204.12.1.0/24 is directly connected, FastEthernet0/1
     31.0.0/16 is subnetted, 4 subnets
        31.3.0.0 [120/1] via 204.12.1.254, 00:00:18, FastEthernet0/1
R
        31.2.0.0 [120/1] via 204.12.1.254, 00:00:18, FastEthernet0/1
R
        31.1.0.0 [120/1] via 204.12.1.254, 00:00:18, FastEthernet0/1
R
        31.0.0.0 [120/1] via 204.12.1.254, 00:00:18, FastEthernet0/1
R
     30.0.0/16 is subnetted, 4 subnets
        30.2.0.0 [120/1] via 204.12.1.254, 00:00:18, FastEthernet0/1
R
        30.3.0.0 [120/1] via 204.12.1.254, 00:00:18, FastEthernet0/1
R
        30.0.0.0 [120/1] via 204.12.1.254, 00:00:18, FastEthernet0/1
R
        30.1.0.0 [120/1] via 204.12.1.254, 00:00:18, FastEthernet0/1
R
Rack1R6#show ip route vrf VPN_A
```

```
Routing Table: VPN_A
Codes: C - connected, S - static, R - RIP, M - mobile, B - BGP
D - EIGRP, EX - EIGRP external, O - OSPF, IA - OSPF inter area
```

N1 - OSPF NSSA external type 1, N2 - OSPF NSSA external type 2 E1 - OSPF external type 1, E2 - OSPF external type 2 i - IS-IS, su - IS-IS summary, L1 - IS-IS level-1, L2 - IS-IS level-2 ia - IS-IS inter area, \* - candidate default, U - per-user static route o - ODR, P - periodic downloaded static route

Gateway of last resort is not set

54.0.0.0/24 is subnetted, 1 subnets C 54.1.1.0 is directly connected, Serial0/0/0 R 212.18.1.0/24 [120/1] via 54.1.1.254, 00:00:17, Serial0/0/0 R 212.18.0.0/24 [120/10] via 54.1.1.254, 00:00:17, Serial0/0/0 R 212.18.3.0/24 [120/1] via 54.1.1.254, 00:00:17, Serial0/0/0 R 212.18.2.0/24 [120/10] via 54.1.1.254, 00:00:17, Serial0/0/0

### Task 4.2

```
R4:
interface Tunnel 46
 ip address 141.1.46.4 255.255.255.0
 tunnel source Loopback0
 tunnel destination 150.1.6.6
 mpls ip
T.
ip route 150.1.66.66 255.255.255.255 Tunnel 46
interface Loopback100
 ip address 150.1.44.44 255.255.255.255
!
router bgp 400
 neighbor 150.1.66.66 remote-as 100
 neighbor 150.1.66.66 update-source Loopback100
 neighbor 150.1.66.66 ebgp-multihop
address-family ipv4 vrf VPN_A
redistribute rip
address-family ipv4
no neighbor 150.1.66.66 activate
address-family vpnv4 unicast
 neighbor 150.1.66.66 activate
 neighbor 150.1.66.66 send-community both
!
router rip
 address-family ipv4 vrf VPN_A
  redistribute bgp 400 metric transparent
R6:
interface Tunnel 46
 ip address 141.1.46.6 255.255.255.0
 tunnel source Loopback0
 tunnel destination 150.1.4.4
 mpls ip
1
ip route 150.1.44.44 255.255.255.255 Tunnel 46
I.
```

```
interface Loopback100
 ip address 150.1.66.66 255.255.255.255
!
router bqp 100
 neighbor 150.1.44.44 remote-as 400
 neighbor 150.1.44.44 update-source Loopback100
neighbor 150.1.44.44 ebgp-multihop
!
address-family ipv4 vrf VPN_A
 redistribute rip
address-family ipv4
no neighbor 150.1.44.44 activate
address-family vpnv4 unicast
 neighbor 150.1.44.44 activate
neighbor 150.1.44.44 send-community both
1
router rip
 address-family ipv4 vrf VPN_A
  redistribute bgp 100 metric transparent
```

# Task 4.2 Verification

```
Rack1R6#show mpls ldp neighbor
    Peer LDP Ident: 150.1.44.44:0; Local LDP Ident 150.1.66.66:0
        TCP connection: 150.1.44.44.646 - 150.1.66.66.55164
        State: Oper; Msgs sent/rcvd: 38/39; Downstream
        Up time: 00:09:44
        LDP discovery sources:
          Tunnel46, Src IP addr: 141.1.46.4
        Addresses bound to peer LDP Ident:
          141.1.145.4 141.1.54.4
                                      141.1.45.4 150.1.4.4
          150.1.44.44
                         141.1.46.4
Rack1R6#show bgp vpnv4 unicast vrf VPN A
BGP table version is 34, local router ID is 150.1.6.6
Status codes: s suppressed, d damped, h history, * valid, > best, i -
internal,
              r RIB-failure, S Stale
Origin codes: i - IGP, e - EGP, ? - incomplete
                    Next Hop
                                        Metric LocPrf Weight Path
   Network
Route Distinguisher: 100:1 (default for vrf VPN_A)
*> 30.0.0/16 150.1.44.44
                                                            0 400 ?
                                             1
                                                            0 400 ?
*> 30.1.0.0/16
                   150.1.44.44
                                              1
                                                            0 400 ?
*> 30.2.0.0/16
                   150.1.44.44
                                              1
*> 30.3.0.0/16
                                                            0 400 ?
                   150.1.44.44
                                              1
*> 31.0.0.0/16
                                                            0 400 ?
                   150.1.44.44
                                             1
*> 31.1.0.0/16
*> 31.1.0.0/16 150.1.44.44
*> 31.2.0.0/16 150.1.44.44
*> 31.3.0.0/16 150.1.44.44
*> 54.1.1.0/24 0.0.0.0
                    150.1.44.44
                                             1
                                                            0 400 ?
                                             1
                                                            0 400 ?
                                             1
                                                            0 400 ?
                                            0
                                                        32768 ?
*> 204.12.1.0
*> 212.18.0.0
                   150.1.44.44
                                             0
                                                            0 400 ?
                                                        32768 ?
                   54.1.1.254
                                            10
*> 212.18.1.0
                   54.1.1.254
                                             1
                                                        32768 ?
*> 212.18.2.0
                    54.1.1.254
                                             10
                                                        32768 ?
*> 212.18.3.0
                   54.1.1.254
                                             1
                                                        32768 ?
```

Check that the routes learned via VPN connection are being advertised. Notice that split-horizon is disabled by default with RIP on Frame-Relay interfaces, thus R6 re-adverise the routes learned from BB1. Pay attention to the metric values, learned from BGP MED attribute for RIP prefixes.

#### Rack1R6#debug ip rip RIP protocol debugging is on RIP: sending v2 update to 224.0.0.9 via Serial0/0/0 (54.1.1.6) RIP: build update entrie 30.0.0/16 via 0.0.0.0, metric 2, tag 0 30.1.0.0/16 via 0.0.0.0, metric 2, tag 0 30.2.0.0/16 via 0.0.0.0, metric 2, tag 0 30.3.0.0/16 via 0.0.0.0, metric 2, tag 0 31.0.0.0/16 via 0.0.0.0, metric 2, tag 0 31.1.0.0/16 via 0.0.0.0, metric 2, tag 0 31.2.0.0/16 via 0.0.0.0, metric 2, tag 0 31.3.0.0/16 via 0.0.0.0, metric 2, tag 0 204.12.1.0/24 via 0.0.0.0, metric 1, tag 0 212.18.0.0/24 via 54.1.1.254, metric 11, tag 0 212.18.1.0/24 via 54.1.1.254, metric 2, tag 0 212.18.2.0/24 via 54.1.1.254, metric 11, tag 0 Rack1R4#show bgp vpnv4 unicast vrf VPN\_A BGP table version is 38, local router ID is 150.1.4.4 Status codes: s suppressed, d damped, h history, \* valid, > best, i internal, r RIB-failure, S Stale Origin codes: i - IGP, e - EGP, ? - incomplete Next Hop Network Metric LocPrf Weight Path Route Distinguisher: 100:1 (default for vrf VPN\_A) \*> 30.0.0/16 204.12.1.254 32768 ? 1 \*> 30.1.0.0/16 204.12.1.254 1 32768 ? \*> 30.2.0.0/16 204.12.1.254 1 32768 ? \*> 30.2.0.0/16 204.12.1.254 \*> 30.3.0.0/16 204.12.1.254 \*> 31.0.0.0/16 204.12.1.254 \*> 31.1.0.0/16 204.12.1.254 \*> 31.2.0.0/16 204.12.1.254 \*> 31.3.0.0/16 204.12.1.254 \*> 54.1.1.0/24 150.1.66.66 \*> 204.12.1.0 0.0.00 1 32768 ? 1 32768 ? 1 32768 ? 1 32768 ? 1 32768 ? 0 0 100 ? 32768 ? 0 \*> 212.18.0.0 150.1.66.66 10 0 100 ? \*> 212.18.1.0 150.1.66.66 1 0 100 ? 0 100 ? \*> 212.18.2.0 150.1.66.66 10 \*> 212.18.3.0 150.1.66.66 1 0 100 ?

Rack1R4#debug ip rip RIP protocol debugging is on RIP: sending v2 update to 224.0.0.9 via FastEthernet0/1 (204.12.1.4) RIP: build update entries 54.1.1.0/24 via 0.0.0.0, metric 1, tag 0 212.18.0.0/24 via 0.0.0.0, metric 11, tag 0 212.18.1.0/24 via 0.0.0.0, metric 2, tag 0 212.18.2.0/24 via 0.0.0.0, metric 11, tag 0 212.18.3.0/24 via 0.0.0.0, metric 2, tag 0

Notice that in both cases metrics were carried as  $\ensuremath{\mathsf{BGP}}$  MEDs and preserved across the VPN connection.

### Task 4.3

```
R4:
router bgp 400
address-family ipv4 vrf VPN_A
neighbor 204.12.1.254 remote-as 54
!
! Needed to override the last AS with local AS
!
neighbor 204.12.1.254 as-override
!
! No-prepend is needed to make R6 learn prefixes from AS 54
!
neighbor 204.12.1.254 local-as 100 no-prepend
```

#### R6:

```
router bgp 100
address-family ipv4 vrf VPN_A
neighbor 54.1.1.254 remote-as 54
neighbor 54.1.1.254 as-override
```

### **Task 4.3 Verification**

Check the BGP prefixes learned by the backbone routers. Notice that in the real exam you may have not the ability to access the backbone routers.

BB1>show ip bgp regexp 100

BGP table version is 411, local router ID is 212.18.3.1 Status codes: s suppressed, d damped, h history, \* valid, > best, i internal, r RIB-failure, S Stale

Origin codes: i - IGP, e - EGP, ? - incomplete

|     | Network     | Next Hop   | Metric | LocPrf | Weight | Path | ı   |   |
|-----|-------------|------------|--------|--------|--------|------|-----|---|
| *>  | 30.0.0/16   | 54.1.1.6   |        |        | 0      | 100  | 400 | ? |
| *>  | 30.1.0.0/16 | 54.1.1.6   |        |        | 0      | 100  | 400 | ? |
| *>  | 30.2.0.0/16 | 54.1.1.6   |        |        | 0      | 100  | 400 | ? |
| *>  | 30.3.0.0/16 | 54.1.1.6   |        |        | 0      | 100  | 400 | ? |
| *>  | 31.0.0.0/16 | 54.1.1.6   |        |        | 0      | 100  | 400 | ? |
| *>  | 31.1.0.0/16 | 54.1.1.6   |        |        | 0      | 100  | 400 | ? |
| *>  | 31.2.0.0/16 | 54.1.1.6   |        |        | 0      | 100  | 400 | ? |
| *>  | 31.3.0.0/16 | 54.1.1.6   |        |        | 0      | 100  | 400 | ? |
| r>  | 54.1.1.0/24 | 54.1.1.6   | 0      |        | 0      | 100  | ?   |   |
| *>  | 204.12.1.0  | 54.1.1.6   |        |        | 0      | 100  | 400 | ? |
| * - | Ĺ           | 172.16.4.3 | 0      | 100    | 0      | 100  | 400 | ? |
| r>  | 212.18.0.0  | 54.1.1.6   | 10     |        | 0      | 100  | ?   |   |
| r>  | 212.18.1.0  | 54.1.1.6   | 1      |        | 0      | 100  | ?   |   |
| r>  | 212.18.2.0  | 54.1.1.6   | 10     |        | 0      | 100  | ?   |   |
| r>  | 212.18.3.0  | 54.1.1.6   | 1      |        | 0      | 100  | ?   |   |
|     |             |            |        |        |        |      |     |   |

BB3>show ip bgp regexp 100

BGP table version is 361, local router ID is 31.3.0.1 Status codes: s suppressed, d damped, h history, \* valid, > best, i internal, r RIB-failure, S Stale Origin codes: i - IGP, e - EGP, ? - incomplete Network Next Hop Metric LocPrf Weight Path r>i30.0.0/16 172.16.4.1 0 100 0 100 400 ? 0 100 400 ? 204.12.1.4 r 1 r>i30.1.0.0/16 172.16.4.1 0 100 0 100 400 ? 204.12.1.4 1 0 100 400 ? r r>i30.2.0.0/16 172.16.4.1 0 100 0 100 400 ? 204.12.1.4 1 0 100 400 ? r r>i30.3.0.0/16 172.16.4.1 0 100 0 100 400 ? 204.12.1.4 1 0 100 400 ? r 0 172.16.4.1 100 0 100 400 ? r>i31.0.0.0/16 204.12.1.4 1 0 100 400 ? r r>i31.1.0.0/16 172.16.4.1 0 100 0 100 400 ? 204.12.1.4 0 100 400 ? 1 r 0 100 r>i31.2.0.0/16 172.16.4.1 0 100 400 ? 0 100 400 ? 204.12.1.4 1 r 0 100 0 100 400 ? r>i31.3.0.0/16 172.16.4.1 0 100 400 ? 204.12.1.4 1 r 172.16.4.1 r>i54.1.1.0/24 0 100 0 100 ? Metric LocPrf Weight Path Next Hop Network 204.12.1.4 0 100 400 r 100 ? r i204.12.1.0 172.16.4.1 0 100 0 100 400 ? 204.12.1.4 0 100 400 ? 0 r> r>i212.18.0.0 172.16.4.1 10 100 0 100 ? 204.12.1.4 0 100 400 r 100 ? r>i212.18.1.0 172.16.4.1 1 100 0 100 ? 204.12.1.4 0 100 400 r 100 ? 10 0 100 ? r>i212.18.2.0 172.16.4.1 100 0 100 400 204.12.1.4 r 100 ? r>i212.18.3.0 172.16.4.1 100 0 100 ? 1 0 100 400 204.12.1.4 r 100 ?

### Task 5.2

R1, R2, R3, R4, R5, SW1, and SW2: ip pim autorp listener R2, R5, and SW2: interface Loopback0 ip pim sparse-mode R2: ip pim send-rp-announce Loopback0 scope 16 group-list 50 ! access-list 50 permit 225.0.0.0 0.255.255.255 R5: ip pim send-rp-announce Loopback0 scope 16 group-list 50 ! access-list 50 permit 239.0.0.0 0.255.255.255

SW2:

ip pim send-rp-discovery Loopback0 scope 16

### Task 5.2 Breakdown

Since PIM sparse mode was required in task 6.1 and this section asks for Auto-RP, the **ip pim autorp listener** command will need to be used on all multicast devices to enable the 224.0.1.39 and 224.0.1.40 groups to be distributed in dense mode. For more information concerning the **ip pim autorp listener** command, refer to lab 3, section 6.1 breakdown.

### **Task 5.2 Verification**

Verify the group to RP mappings on each multicast enabled router. For example on SW2:

#### Rack1SW2**#show ip pim rp mapping**

PIM Group-to-RP Mappings This system is an RP-mapping agent (Loopback0)

```
Group(s) 225.0.0.0/8
RP 150.1.2.2 (?), v2v1
Info source: 150.1.2.2 (?), elected via Auto-RP
Uptime: 00:00:58, expires: 00:01:57
Group(s) 239.0.0.0/8
RP 150.1.5.5 (?), v2v1
Info source: 150.1.5.5 (?), elected via Auto-RP
Uptime: 00:00:11, expires: 00:02:49
```

### Task 5.3

#### R2:

```
interface Serial0/0
ip pim nbma-mode
!
interface Tunnel0
ip pim sparse-mode
```

#### R3:

```
interface FastEthernet0/0
ip igmp join-group 225.25.25.25
!
interface FastEthernet0/1
ip igmp join-group 239.39.39.39
```

#### R5:

```
interface Tunnel0
  ip pim sparse-mode
```

### Task 5.3 Breakdown

The problem encountered with this task is that R2 will not forward multicast packets received on an interface S0/0 back out interface S0/0. This will cause the multicast pings from R1 to not reach R3. To overcome this issue, PIM NBMA mode can be configured.

Before the NBMA mode is configured:

Rack1R1#ping 225.25.25.25
Type escape sequence to abort.
Sending 1, 100-byte ICMP Echos to 225.25.25.25, timeout is 2 seconds:
Rack1R1#ping 239.39.39.39
Type escape sequence to abort.
Sending 1, 100-byte ICMP Echos to 239.39.39.39, timeout is 2 seconds:

Sending 1, 100-byte ICMP Echos to 239.39.39.39, timeout is 2 seconds: . Rack1R1#

#### After the NBMA mode is configured:

Rack1R1#**ping 225.25.25.25** 

Type escape sequence to abort. Sending 1, 100-byte ICMP Echos to 225.25.25.25, timeout is 2 seconds:

Reply to request 0 from 141.1.13.3, 36 ms

Rack1R1#ping 239.39.39.39

Type escape sequence to abort. Sending 1, 100-byte ICMP Echos to 239.39.39.39, timeout is 2 seconds:

Reply to request 0 from 141.1.13.3, 36 ms Rack1R1#

### **Task 5.3 Verification**

Simulate multicast packets from R1 to group 225.25.25.25:

Rack1R1#ping Protocol [ip]: Target IP address: 225.25.25.25 Repeat count [1]: 100 Datagram size [100]: Timeout in seconds [2]: Extended commands [n]: y Interface [All]: Serial0/0.1 Time to live [255]: Source address: 192.10.1.1 Type of service [0]: Set DF bit in IP header? [no]: Validate reply data? [no]: Data pattern [0xABCD]: Loose, Strict, Record, Timestamp, Verbose[none]: Sweep range of sizes [n]: Type escape sequence to abort. Sending 100, 100-byte ICMP Echos to 225.25.25.25, timeout is 2 seconds: Packet sent with a source address of 192.10.1.1 Reply to request 0 from 141.1.123.3, 92 ms Reply to request 1 from 141.1.123.3, 92 ms Reply to request 2 from 141.1.123.3, 92 ms Verify the multicast routing table on R2: Rack1R2#show ip mroute IP Multicast Routing Table <snip> (\*, 225.25.25.25), 00:10:49/stopped, RP 150.1.2.2, flags: S Incoming interface: Null, RPF nbr 0.0.0.0 Outgoing interface list: Serial0/0, 141.1.123.3, Forward/Sparse, 00:10:49/00:02:35 <output omitted> (192.10.1.1, 225.25.25.25), 00:01:43/00:03:22, flags: T Incoming interface: Serial0/0, RPF nbr 141.1.123.1 Outgoing interface list: Serial0/0, 141.1.123.3, Forward/Sparse, 00:01:43/00:02:46 Finally, simulate multicast packets from R4 to group 239.39.39.39: Rack1R4#ping Protocol [ip]: Target IP address: 239.39.39.39 Repeat count [1]: 100 Datagram size [100]: Timeout in seconds [2]: Extended commands [n]: y Interface [All]: FastEthernet0/0 Time to live [255]:

```
Source address: 204.12.1.4
Type of service [0]:
Set DF bit in IP header? [no]:
Validate reply data? [no]:
Data pattern [0xABCD]:
Loose, Strict, Record, Timestamp, Verbose[none]:
Sweep range of sizes [n]:
Type escape sequence to abort.
Sending 100, 100-byte ICMP Echos to 239.39.39, timeout is 2 seconds:
Packet sent with a source address of 204.12.1.4
Reply to request 0 from 141.1.123.3, 40 ms
Reply to request 1 from 141.1.123.3, 36 ms
Reply to request 2 from 141.1.123.3, 32 ms
Verify the multicast table on R2 again (note Tunnel0 is used as RPF
interface):
Rack1R2#show ip mroute 239.39.39.39
<snip>
(*, 239.39.39.39), 01:52:21/stopped, RP 150.1.5.5, flags: S
  Incoming interface: Tunnel0, RPF nbr 141.1.25.5
  Outgoing interface list:
    Serial0/0, 141.1.123.3, Forward/Sparse, 01:52:21/00:03:00
(204.12.1.4, 239.39.39.39), 00:00:06/00:03:23, flags: T
  Incoming interface: Tunnel0, RPF nbr 141.1.25.5
  Outgoing interface list:
    Serial0/0, 141.1.123.3, Forward/Sparse, 00:00:06/00:03:23
Task 5.4
```

```
SW1:
interface FastEthernet0/3
ip multicast rate-limit out 1000
```

### Task 5.4 Breakdown

Although standard QoS methods could be used to meet the requirements for this section, the ip multicast rate-limit command is the simplest solution. Other options for this command can be configured to limit the amount of multicast traffic inbound, from a specific source address, and/or multicast traffic sent to a specific multicast group. If a value of 0 is used, all multicast traffic will be dropped.

### Task 6.1

```
R6:
!
! Hosts opened for Telnet Access
!
ip access-list extended ACL OUTSIDE TO INSIDE TELNET
permit tcp any 141.1.7.0 0.0.0.255
permit tcp any 141.1.77.0 0.0.0.255
T.
! Matching telnet protocol in addition to the ACL
!
class-map type inspect CMAP OUTSIDE TO INSIDE TELNET
match access-group name ACL_OUTSIDE_TO_INSIDE_TELNET
match protocol telnet
I.
! The host opened for HTTP/HTTPs access
!
ip access-list extended ACL OUTSIDE TO INSIDE HTTP
permit tcp any host 141.1.88.100
!
! Combine two protocol in "OR" pair
!
class-map type inspect match-any CMAP_HTTP_HTTPS
match protocol http
match protocol https
!
! Class map that matches HTTP/HTTPs traffic to the server
!
class-map type inspect CMAP_OUTSIDE_TO_INSIDE_HTTP
match access-group name ACL_OUTSIDE_TO_INSIDE_HTTP
match class-map CMAP_HTTP_HTTPS
!
! Other protocols allowed across the firewall (DNS/ICMP)
!
class-map type inspect match-any CMAP OTHER PROTOCOLS
match protocol dns
match protocol icmp
policy-map type inspect PMAP_OUTSIDE_TO_INSIDE
 class CMAP_OUTSIDE_TO_INSIDE_TELNET
 inspect
 class CMAP_OUTSIDE_TO_INSIDE_HTTP
  inspect
L
! Rate-Limit DNS and ICMP
!
class CMAP_OTHER_PROTOCOLS
 inspect
 police rate 128000 burst 8000
I
class-map type inspect match-any CMAP_INSIDE_TO_OUTSIDE
```

```
match protocol udp
match protocol tcp
match protocol icmp
policy-map type inspect PMAP INSIDE TO OUTSIDE
class CMAP INSIDE TO OUTSIDE
  inspect
!
zone security INSIDE
zone security OUTSIDE
zone-pair security ZP_INSIDE_TO_OUTSIDE source INSIDE destination
OUTSIDE
service-policy type inspect PMAP_INSIDE_TO_OUTSIDE
!
zone-pair security ZP_OUTSIDE_TO_INSIDE source OUTSIDE destination
INSIDE
service-policy type inspect PMAP_OUTSIDE_TO_INSIDE
!
! Assign zones to the interfaces
interface FastEthernet 0/1
zone-member security OUTSIDE
!
interface FastEthernet 0/0
 zone-member security INSIDE
Task 6.1 Verification
Rack1R6#show policy-map type inspect zone-pair
policy exists on zp ZP_INSIDE_TO_OUTSIDE
 Zone-pair: ZP_INSIDE_TO_OUTSIDE
  Service-policy inspect : PMAP_INSIDE_TO_OUTSIDE
    Class-map: CMAP INSIDE TO OUTSIDE (match-any)
     Match: protocol udp
        0 packets, 0 bytes
        30 second rate 0 bps
     Match: protocol tcp
        0 packets, 0 bytes
        30 second rate 0 bps
     Match: protocol icmp
        0 packets, 0 bytes
        30 second rate 0 bps
```

Inspect

```
Session creations since subsystem startup or last reset 0
Current session counts (estab/half-open/terminating) [0:0:0]
Maxever session counts (estab/half-open/terminating) [0:0:0]
Last session created never
Last statistic reset never
Last session creation rate 0
Maxever session creation rate 0
```

Last half-open session total 0 Class-map: class-default (match-any) Match: any Drop 0 packets, 0 bytes policy exists on zp ZP\_OUTSIDE\_TO\_INSIDE Zone-pair: ZP\_OUTSIDE\_TO\_INSIDE Service-policy inspect : PMAP\_OUTSIDE\_TO\_INSIDE Class-map: CMAP\_OUTSIDE\_TO\_INSIDE\_TELNET (match-all) Match: access-group name ACL\_OUTSIDE\_TO\_INSIDE\_TELNET Match: protocol telnet Inspect Session creations since subsystem startup or last reset 0 Current session counts (estab/half-open/terminating) [0:0:0] Maxever session counts (estab/half-open/terminating) [0:0:0] Last session created never Last statistic reset never Last session creation rate 0 Maxever session creation rate 0 Last half-open session total 0 Class-map: CMAP OUTSIDE TO INSIDE HTTP (match-all) Match: access-group name ACL\_OUTSIDE\_TO\_INSIDE\_HTTP Match: class-map match-any CMAP\_HTTP\_HTTPS Match: protocol http 0 packets, 0 bytes 30 second rate 0 bps Match: protocol https 0 packets, 0 bytes 30 second rate 0 bps Inspect Session creations since subsystem startup or last reset 0 Current session counts (estab/half-open/terminating) [0:0:0] Maxever session counts (estab/half-open/terminating) [0:0:0] Last session created never Last statistic reset never Last session creation rate 0 Maxever session creation rate 0 Last half-open session total 0 Class-map: CMAP\_OTHER\_PROTOCOLS (match-any) Match: protocol dns 0 packets, 0 bytes 30 second rate 0 bps Match: protocol icmp 0 packets, 0 bytes 30 second rate 0 bps Inspect Session creations since subsystem startup or last reset 0 Current session counts (estab/half-open/terminating) [0:0:0]

```
Maxever session counts (estab/half-open/terminating) [0:0:0]
Last session created never
Last statistic reset never
Last session creation rate 0
Maxever session creation rate 0
Last half-open session total 0
Police
rate 128000 bps,8000 limit
conformed 0 packets, 0 bytes; actions: transmit
exceeded 0 packets, 0 bytes; actions: drop
conformed 0 bps, exceed 0 bps
Class-map: class-default (match-any)
Match: any
Drop
0 packets, 0 bytes
```

### Task 6.2

```
R4:

ip cef

!

interface FastEthernet0/1

ip verify unicast reverse-path

OR

ip cef
```

```
!
interface FastEthernet0/1
ip verify unicast source reachable-via any
```

# Task 6.2 Breakdown

Unicast reverse path forwarding was developed to help solve issues concerning DoS attacks. With DoS attacks, the source IP address of the packet is usually spoofed. Basically, unicast reverse path forwarding checks the source IP address of all packets received inbound on an interface to see if that particular interface is the interface the router would use to route a packet to that source IP address. Theoretically, this is a good idea and in some situations can be helpful, but in a real network this can cause problems with asymmetrical routing. Let's look at an example of strict mode:

A packet with a source IP address of 141.X.37.100 is received inbound on R4 interface Fa0/1. With unicast RPF enabled, R4 would assume the source IP address must be spoofed as R4 will normally route via R5 to reach that particular subnet. This will cause R4 to drop this packet. Although this might be the action we want, what if R3 is routing through BB1 & BB3 (AS 54) to reach the networks behind R4, while R4 is routing through R5 & R2 to reach R3. In this situation, unicast RPF would cause packets to be incorrectly dropped.

Another example would be for a remote site with one connection to the rest of the network. Normally, to prevent spoofed IP addresses from being sent by the remote site, an access-list is created to only permit packets with the remote site's network as the source IP address. This access-list is applied inbound on the main site's router. Whenever a new network is added to the remote site, an additional route is added in the hub router and the access-list will need to be updated. For an enterprise network that does not make a lot of changes, this might not mean a lot of additional work, but for a large ISP this could possibly mean a lot of additional work. A simpler solution would be to use unicast RPF as the access-list is not needed.

For reasons we can see from the examples, unicast RPF is normally implemented on the edge of the network where symmetrical routing is more likely to occur. If unicast RPF is used in the core of a network, ensure that asymmetric routing does not occur.

In addition to strict mode, there is also the possibility of loose mode. In strict mode, the route to the source address for the received packet must be via the same interface. For loose mode, there just needs to be a matching route in the routing table, and it can be via any interface.

The 28.119 networks learned via BGP are learned from BB1, but the networks are originated on BB3. A ping to these networks will pass out via BB1, and will return to your topology via R4, since BB3 is learning routes via R4. Because of the asymmetric routing, strict mode would cause these pings to fail, whereas loose mode will allow the return traffic to enter R4's interface.

### Note

Unicast RPF requires CEF to be enabled globally.

### **Task 6.2 Verification**

Verify that uRPF is configured on the interface:

```
Rack1R4#show ip interface Fa0/1 | include verif
IP verify source reachable-via ANY
0 verification drops
0 suppressed verification drops
```

### Task 6.3

```
R6:
ip access-list extended ELIGIBLE_TRAFFIC
permit tcp any any eq bgp
permit tcp any eq bgp any
permit tcp any any eq telnet
permit tcp any any eq 22
T
class-map match-all ELIGIBLE_TRAFFIC
match access-group name ELIGIBLE_TRAFFIC
!
policy-map CONTROL_PLAN_POLICING
class ELIGIBLE_TRAFFIC
class class-default
 police rate 1000 pps
I.
control-plane
 service-policy input CONTROL PLAN POLICING
```

# Task 6.3 Verification

```
Rack1R6#show policy-map control-plane input
Control Plane
  Service-policy input: CONTROL_PLAN_POLICING
    Class-map: ELIGIBLE_TRAFFIC (match-all)
      3 packets, 574 bytes
      5 minute offered rate 0 bps
      Match: access-group name ELIGIBLE_TRAFFIC
    Class-map: class-default (match-any)
      22 packets, 1397 bytes
      5 minute offered rate 0 bps, drop rate 0 bps
      Match: any
      police:
          rate 1000 pps, burst 244 packets
        conformed 22 packets; actions:
          transmit
        exceeded 0 packets; actions:
          drop
        conformed 1 pps, exceed 0 pps
```

### Task 7.1

R3 and R6: snmp-server community CISCO\_R0 R0 2
snmp-server community CISCO\_RW RW 2
snmp-server enable traps hsrp
snmp-server host 141.1.7.100 CISCO tty
snmp-server host 141.1.77.100 version 2c CISCO hsrp
!
access-list 2 permit 141.1.77.100
access-list 2 permit 141.1.7.100

### Task 7.1 Breakdown

This configuration is similar to SNMP configurations from earlier labs with the exception of the version option. The default SNMP version is version 1. Also, note that SNMP traps relating to HSRP will only be sent to host 141.1.77.100.

### Task 7.1 Verification

Verify the ACL and basic SNMP configuration:

#### Rack1R3#show access-lists 2

Standard IP access list 2 10 permit 141.1.77.100 20 permit 141.1.7.100

#### Rack1R3#show snmp

Chassis: 10578766 <output omitted> SNMP logging: enabled Logging to 141.1.7.100.162, 0/10, 0 sent, 0 dropped. Logging to 141.1.77.100.162, 0/10, 0 sent, 0 dropped.

And finally verify that the configuration commands were accepted:

#### Rack1R3#show running-config | include snmp snmp-server community CISCO\_RO RO 2 snmp-server community CISCO\_RW RW 2 snmp-server enable traps hsrp snmp-server host 141.1.7.100 CISCO tty snmp-server host 141.1.77.100 version 2c CISCO hsrp

### Task 7.2

```
R2:
username NOC password 0 CISCO
username NOC autocommand menu NOC
menu NOC title # Menu for NOC users #
menu NOC prompt # Choose your selection: #
menu NOC text 1. Ping R5
menu NOC command 1. ping 150.1.5.5
menu NOC options 1. pause
menu NOC text 2. Ping R6
menu NOC command 2. ping 150.1.6.6
menu NOC options 2. pause
menu NOC text 3. Traceroute to R5
menu NOC command 3. trace 150.1.5.5
menu NOC options 3. pause
menu NOC text 4. Traceroute to R6
menu NOC command 4. trace 150.1.6.6
menu NOC options 4. pause
menu NOC text 5. Exit
menu NOC command 5. exit
menu NOC clear-screen
line vtv 0 4
 login local
```

### Task 7.2 Breakdown

This is a standard menu configuration. Ensure that login local is configured under the VTY lines to prompt for the username along with the password. Depending on the IOS version and hardware platform, there are usually more that 5 VTY lines. You may want to ask if something should be applied to ALL VTY lines. Here, we are just applying to the first five. Also, the autocommand is needed to activate the menu once the NOC user logs in. Technically, the autocommand could have been configured under the VTY line itself to meet the requirements of this section. However, binding the autocommand to the username allows more flexibility as to which users must use the menu.

### Pitfall

When using menus, ensure that the user is given an option to exit the menu.

## **Task 7.2 Verification**

Telnet to R2 to verify the menu: Rack1R3#telnet 150.1.2.2 Trying 150.1.2.2 ... Open User Access Verification Username: NOC Password: Menu for NOC users 1. Ping R5 2. Ping R6 3. Traceroute to R5 4. Traceroute to R6 5. Exit

### Task 7.3

```
R2: ip alias 141.1.0.22 23
```

### Task 7.3 Breakdown

The ip alias command will allow the router to answer for the aliased IP address. Although this command is not commonly used, it could be useful in a situation where users need to access a particular async line by telneting to the DNS name along with the standard TCP port of 23.

```
Rack1AS#conf t
Enter configuration commands, one per line. End with CNTL/Z.
Rack1AS(config)#ip alias 172.16.2.122 2008
Rack1AS(config)#ip host AS-Line8 172.16.2.122
Rack1AS(config)#^Z
Rack1AS#telnet AS-Line8
Trying AS-Line8 (172.16.2.122)... Open
Rack1SW2#
Rack1AS#show sessions
Conn Host
                        Address
                                          Byte Idle Conn Name
                       172.16.2.122
* 8 AS-Line8
                                             0
                                                  0 AS-Line8
```

```
Rack1AS#
```

### **Task 7.3 Verification**

Verify that the alias is configured:

Rack1R2**#show ip aliases** 

| Address Type | IP Address  | Port |
|--------------|-------------|------|
| Interface    | 141.1.0.2   |      |
| Interface    | 141.1.25.2  |      |
| Interface    | 150.1.2.2   |      |
| Alias        | 141.1.0.22  | 23   |
| Interface    | 141.1.123.2 |      |

Verify the ARP entry for the aliased IP:

Rack1R2#show ip arp 141.1.0.2Protocol AddressAge (min)Hardware AddrTypeInternet 141.1.0.2-0004.27b5.2fa0ARPAFastEthernet0/0

Finally telnet from R5 to 141.1.0.2:

Rack1R5#**telnet 141.1.0.2** Trying 141.1.0.2 ... Open

User Access Verification

Username: NOC Password: Menu for NOC users <output omitted>

### Task 7.4

R3: interface FastEthernet0/1 standby 1 ip 141.1.36.1 standby 1 priority 150 standby 1 preempt standby 2 ip 141.1.36.2

#### R6:

interface FastEthernet0/0
standby 1 ip 141.1.36.1
standby 2 ip 141.1.36.2
standby 2 priority 150
standby 2 preempt

### Task 7.4 Breakdown

This section will require HSRP with R3 active for one IP address (141.1.36.1) and R6 active for another IP address (141.1.36.2). Therefore, the appropriate DHCP server for this segment can assign one address as the default gateway to a certain pool of clients, while assigning the other address as the default gateway for another pool of clients. Note that these addresses have been arbitrarily chosen. If R3 becomes unavailable, R6 will take over for 141.1.36.1 and vice versa. The HSRP priority is set above the default of 100 along with the preempt option, so that R3 and R6 can take back over for their HSRP group after becoming available again.

## Note

Without the HSRP preempt option, a router will not take over for an HSRP group even if its own priority is higher than the current active router.

# Task 7.4 Verification

```
Verify the HSRP configuration:
Rack1R6#show standby
FastEthernet0/0 - Group 1
  State is Standby
    1 state change, last state change 00:00:13
  Virtual IP address is 141.1.36.1
  Active virtual MAC address is 0000.0c07.ac01
    Local virtual MAC address is 0000.0c07.ac01 (v1 default)
  Hello time 3 sec, hold time 10 sec
   Next hello sent in 1.368 secs
  Preemption disabled
  Active router is 141.1.36.3, priority 150 (expires in 9.108 sec)
  Standby router is local
  Priority 100 (default 100)
  IP redundancy name is "hsrp-Fa0/0-1" (default)
FastEthernet0/0 - Group 2
  State is Active
    1 state change, last state change 00:00:30
  Virtual IP address is 141.1.36.2
  Active virtual MAC address is 0000.0c07.ac02
   Local virtual MAC address is 0000.0c07.ac02 (v1 default)
  Hello time 3 sec, hold time 10 sec
   Next hello sent in 2.112 secs
  Preemption enabled
  Active router is local
  Standby router is 141.1.36.3, priority 100 (expires in 7.112 sec)
  Priority 150 (configured 150)
  IP redundancy name is "hsrp-Fa0/0-2" (default)
```

# Task 7.5

```
R3:
ip host R4 150.1.4.4
!
busy-message R4 "Connection Unsuccessful"
```

# Task 7.5 Breakdown

The "host failed" message (aka busy-message) is used to display a custom message with a telnet connection fails to a particular host. The key to the busymessage is that the busy-message is configured on the host attempting to make the connection, and not the host that actually refused the connection. To have the router that refused the connection display a "line in use" message, use the refuse-message under the remote router's VTY line.

The **busy-message** only takes a hostname and will not take an IP address. This means the **ip** host command will need to be configured in conjunction with the **busy-message** command assuming a DNS server has not been defined.

# Task 7.5 Verification

Shutdown Serial 1/0 on R3, and try connecting to R4 by name:

Rack1R3(config)#interface s1/0 Rack1R3(config-if)#shutdown

#### Rack1R3#R4

Translating "R4" Connection Unsuccessful

### Task 8.1

```
R1:
interface FastEthernet0/0
random-detect
random-detect precedence 0 15 40 10
```

# Task 8.1 Breakdown

The section will require Weighted Random Early Detection (WRED) to be configured. Random early detection is designed to avoid tail drop by randomly dropping packets prior to the output queue of an interface actually becoming full. When the output queue becomes full, all packets that attempt to enter the tail (end) of the queue will have to be dropped, hence the term tail drop. If these dropped packets were all TCP packets, then theoretically all TCP sessions that had dropped packets will back off and perform TCP slow start. With TCP slow start, a TCP session will start with a small TCP window size and gradually increase the window size until congestion or delay is experienced. If all TCP sessions back off and then start up again in synchronization with each other, the same situation will occur once the interface's queue to become full again. This results in periods of high congestion followed by periods of low utilization. This type of behavior is called global synchronization, and is what random early detection is designed to prevent.

Random detection is enabled by issuing the interface level command randomdetect. Once enabled, random detect applies various low and high threshold values based on the IP precedence value of the packet trying to exit the interface. To change these threshold values, use the interface level command random-detect precedence [precedence] [minimum threshold] [maximum threshold] [mark probability demonitator].

### Note

Weighted RED is the process of using different queues and thresholds for packets with different IP precedence values.

The *precedence* option references the IP precedence value for which the thresholds will be modified. The *minimum threshold* is the threshold value at which RED will become active. The *maximum threshold* is the threshold value at which all packets above this threshold will be dropped. The *mark probability denominator* is used to determine how aggressively packets will be dropped. The lower the number, the more aggressively packets will be dropped. When the number of packets in the queue matches the maximum threshold, 1/(*mark probability denominator*) will be dropped.

If the *mark probability denominator* is 10 as in this section, when the average queue size equals 40 IP precedence 0 packets, 1 of every 10 packets will be dropped. With an average queue size between 15 and 39 packets, less than 1 of every 10 packets will be dropped. The closer the average queue size gets to 40, the closer the number of dropped packets will equal 1 of every 10. Once the average queue exceeds 40, all packets above 40 will be dropped.

As seen from the above output, the default values of WRED dictate that the higher the IP Precedence value the higher the minimum threshold. This means that a larger volume of packets with a high precedence value must be stuck in the output queue before they start to get dropped. Assuming a relatively equal distribution of packet precedence, these values imply that packets with a higher precedence value are less likely to get dropped than packets with a lower precedence value.

# Task 8.1 Verification

```
Rack1R1#show queueing interface FastEthernet0/0
Interface FastEthernet0/0 queueing strategy: random early detection
(WRED)
            Exp-weight-constant: 9 (1/512)
            Mean queue depth: 0
```

| class | Random drop | Tail drop  | Minimum | Maximum | Mark |
|-------|-------------|------------|---------|---------|------|
|       | pkts/bytes  | pkts/bytes | thresh  | thresh  | prob |
| 0     | 0/0         | 0/0        | 15      | 40      | 1/10 |
| 1     | 0/0         | 0/0        | 22      | 40      | 1/10 |
| 2     | 0/0         | 0/0        | 24      | 40      | 1/10 |
| 3     | 0 / 0       | 0/0        | 26      | 40      | 1/10 |
| 4     | 0/0         | 0/0        | 28      | 40      | 1/10 |
| 5     | 0/0         | 0/0        | 31      | 40      | 1/10 |
| б     | 0/0         | 0/0        | 33      | 40      | 1/10 |
| 7     | 0/0         | 0/0        | 35      | 40      | 1/10 |
| rsvp  | 0/0         | 0/0        | 37      | 40      | 1/10 |

### Task 8.2

```
R5:
ip cef
!
class-map match-all SMTP
match protocol smtp
!
policy-map QoS
class SMTP
bandwidth 1500
!
interface FastEthernet0/1
service-policy output QoS
```

# Task 8.2 Breakdown

This is a standard MQC configuration, and dictates that SMTP traffic will be guaranteed 1500Kbps of the output queue of the FastEthernet0/1 interface in the case of congestion. SMTP may use more than 1500Kbps, however only 1500Kbps is guaranteed in the case of congestion.

# Note

When matching a protocol in a class-map, CEF should be enabled globally. CEF is on by default in newer IOS versions, but it is possible that it was disabled in a pre-loaded initial configuration file. Make sure to verify that CEF is enabled.

# **Task 8.2 Verification**

Verify that the policy-map is attached and the class-map is configured:

```
Rack1R5#show policy-map interface Fa0/1
FastEthernet0/1
  Service-policy output: QoS
    Class-map: SMTP (match-all)
      0 packets, 0 bytes
      5 minute offered rate 0 bps, drop rate 0 bps
      Match: protocol smtp
      Queueing
       Output Queue: Conversation 265
        Bandwidth 1500 (kbps) Max Threshold 64 (packets)
        (pkts matched/bytes matched) 0/0
        (depth/total drops/no-buffer drops) 0/0/0
    Class-map: class-default (match-any)
      23 packets, 2310 bytes
      5 minute offered rate 0 bps, drop rate 0 bps
      Match: any
```

# Task 8.3

```
R5:
class-map match-all ABOVE_1250_BYTES
match packet length min 1251
!
policy-map QoS
class ABOVE_1250_BYTES
police cir 2500000
```

# Task 8.3 Breakdown

Policing packets based on the packet's size can be useful in situations where framentation is not possible (i.e. an HDLC link). Large packets can cause excessive delay on slow speed links due to serization delay. In this section, packets larger than 1250 bytes will be limited to 2.5 Mbps.

# Pitfall

The IOS is not consistent in how QoS parameters are entered. Some commands take values in as bits, some in as bytes, and some in as kilobytes. When in the CCIE lab, use the '?' along with the command to view how the parameter is accepted by the IOS for that particular command. Do not expect the values given in the lab itself to be the same as what will need to be entered in the configuration. Entering a value in as bytes when the command takes bits will cause you to lose points for that section.

### Task 8.3 Verification

Verify that the policy-map is configured and applied:

### Rack1R5#show policy-map interface Fa0/1 FastEthernet0/1 Service-policy output: QoS <output omitted> Class-map: ABOVE\_1250\_BYTES (match-all) 0 packets, 0 bytes 5 minute offered rate 0 bps, drop rate 0 bps Match: packet length min 1251 police: cir 2500000 bps, bc 78125 bytes conformed 0 packets, 0 bytes; actions: transmit exceeded 0 packets, 0 bytes; actions: drop conformed 0 bps, exceed 0 bps Class-map: class-default (match-any) 220 packets, 21377 bytes 5 minute offered rate 0 bps, drop rate 0 bps Match: any Simulate a packet stream from R4 and verify the statistics: Rack1R4#ping 141.1.0.8 size 1250 repeat 10000 timeout 1 Type escape sequence to abort. Sending 10000, 1250-byte ICMP Echos to 141.1.0.8, timeout is 1 seconds: 11111111111111 Rack1R5#show policy-map interface Fa0/1 FastEthernet0/1 Service-policy output: QoS <output omitted> Class-map: ABOVE\_1250\_BYTES (match-all) 27 packets, 34128 bytes 5 minute offered rate 0 bps, drop rate 0 bps Match: packet length min 1251 police: cir 2500000 bps, bc 78125 bytes conformed 0 packets, 0 bytes; actions: transmit exceeded 0 packets, 0 bytes; actions: drop conformed 0 bps, exceed 0 bps <output omitted>

#### Rack1R4#ping 141.1.0.8 size 1251 repeat 10000 timeout 1

```
Type escape sequence to abort.
Sending 10000, <mark>1251</mark>-byte ICMP Echos to 141.1.0.8, timeout is 1 seconds:
!!!!!!!!!!!!
```

#### Rack1R5#show policy-map interface Fa0/1

```
FastEthernet0/1
```

Service-policy output: QoS

<output omitted>

```
Class-map: ABOVE_1250_BYTES (match-all)

27 packets, 34128 bytes

5 minute offered rate 0 bps, drop rate 0 bps

Match: packet length min 1250

police:

cir 2500000 bps, bc 78125 bytes

conformed 27 packets, 34128 bytes; actions:

transmit

exceeded 0 packets, 0 bytes; actions:

drop

conformed 0 bps, exceed 0 bps

<output omitted>
```

### Task 8.4

```
R4 and R5:
interface Serial0/1/0
compress predictor
```

### Task 8.4 Breakdown

There are two common types of compression used with PPP, stacker and predictor. Stacker is more CPU intensive but more forgiving on memory utilization. Predictor is less CPU intensive but utilizes more memory. The key to determining which to use here is based on the word "guessing" that is used in the task. Predictor will try to predict the next sequence of characters in the data stream. Although "predicting" is not the same as "guessing", the use of the word leads us to interrupt the task to want predictor to be used over stac.

### **Task 8.4 Verification**

#### Rack1R4#show compress

```
Serial0/1/0
Software compression enabled
uncompressed bytes xmt/rcv 327/332
compressed bytes xmt/rcv 0/0
Compressed bytes sent: 0 bytes 0 Kbits/sec
Compressed bytes recv: 0 bytes 0 Kbits/sec
1 min avg ratio xmt/rcv 0.709/0.922
5 min avg ratio xmt/rcv 0.709/0.922
10 min avg ratio xmt/rcv 0.709/0.922
no bufs xmt 0 no bufs rcv 0
resyncs 0
```

#### Rack1R4#ping 141.1.45.5

Type escape sequence to abort. Sending 5, 100-byte ICMP Echos to 141.1.45.5, timeout is 2 seconds: !!!!! Success rate is 100 percent (5/5), round-trip min/avg/max = 16/16/16 ms

#### Rack1R4#show compress

Serial0/1/0

Software compression enabled uncompressed bytes xmt/rcv 837/842 compressed bytes xmt/rcv 170/168 Compressed bytes sent: 170 bytes 0 Kbits/sec ratio: 4.923 Compressed bytes recv: 168 bytes 0 Kbits/sec ratio: 5.011 1 min avg ratio xmt/rcv 1.190/1.482 5 min avg ratio xmt/rcv 1.190/1.482 10 min avg ratio xmt/rcv 1.190/1.482 no bufs xmt 0 no bufs rcv 0 resyncs 0